# Google reCAPTCHA zulassen, wenn der Zugriff auf Suchmaschinenportale gesperrt ist

# Inhalt

| ileitung               |  |
|------------------------|--|
| raussetzungen          |  |
| Anforderungen          |  |
| Verwendete Komponenten |  |
| nfigurationsschritte   |  |
| erprüfung              |  |
| hlerbehebung           |  |
| ferenzen               |  |

# Einleitung

In diesem Dokument werden die Schritte beschrieben, um Google reCAPTCHA in Secure Web Appliance (SWA) zuzulassen, wenn Sie den Zugriff auf Suchmaschinenportale blockiert haben.

## Voraussetzungen

### Anforderungen

Cisco empfiehlt, dass Sie über Kenntnisse in folgenden Bereichen verfügen:

Cisco Secure Web Access und HTTPS-Entschlüsselung

Cisco empfiehlt außerdem Folgendes:

- Installierte physische oder virtuelle SWA.
- Lizenz aktiviert oder installiert.
- Der Setup-Assistent ist abgeschlossen.
- · Administrator-Zugriff auf die grafische Benutzeroberfläche (GUI) von SWA

#### Verwendete Komponenten

Dieses Dokument ist nicht auf bestimmte Software- und Hardware-Versionen beschränkt.

Die Informationen in diesem Dokument beziehen sich auf Geräte in einer speziell eingerichteten Testumgebung. Alle Geräte, die in diesem Dokument benutzt wurden, begannen mit einer gelöschten (Nichterfüllungs) Konfiguration. Wenn Ihr Netzwerk in Betrieb ist, stellen Sie sicher, dass Sie die möglichen Auswirkungen aller Befehle kennen.

# Konfigurationsschritte

Schritt 1: Navigieren Sie in der GUI zu, Security Services HTTPS Proxy, und wählen Sie HTTPS-Entschlüsselung aktivieren aus, wenn diese nicht bereits aktiviert ist.

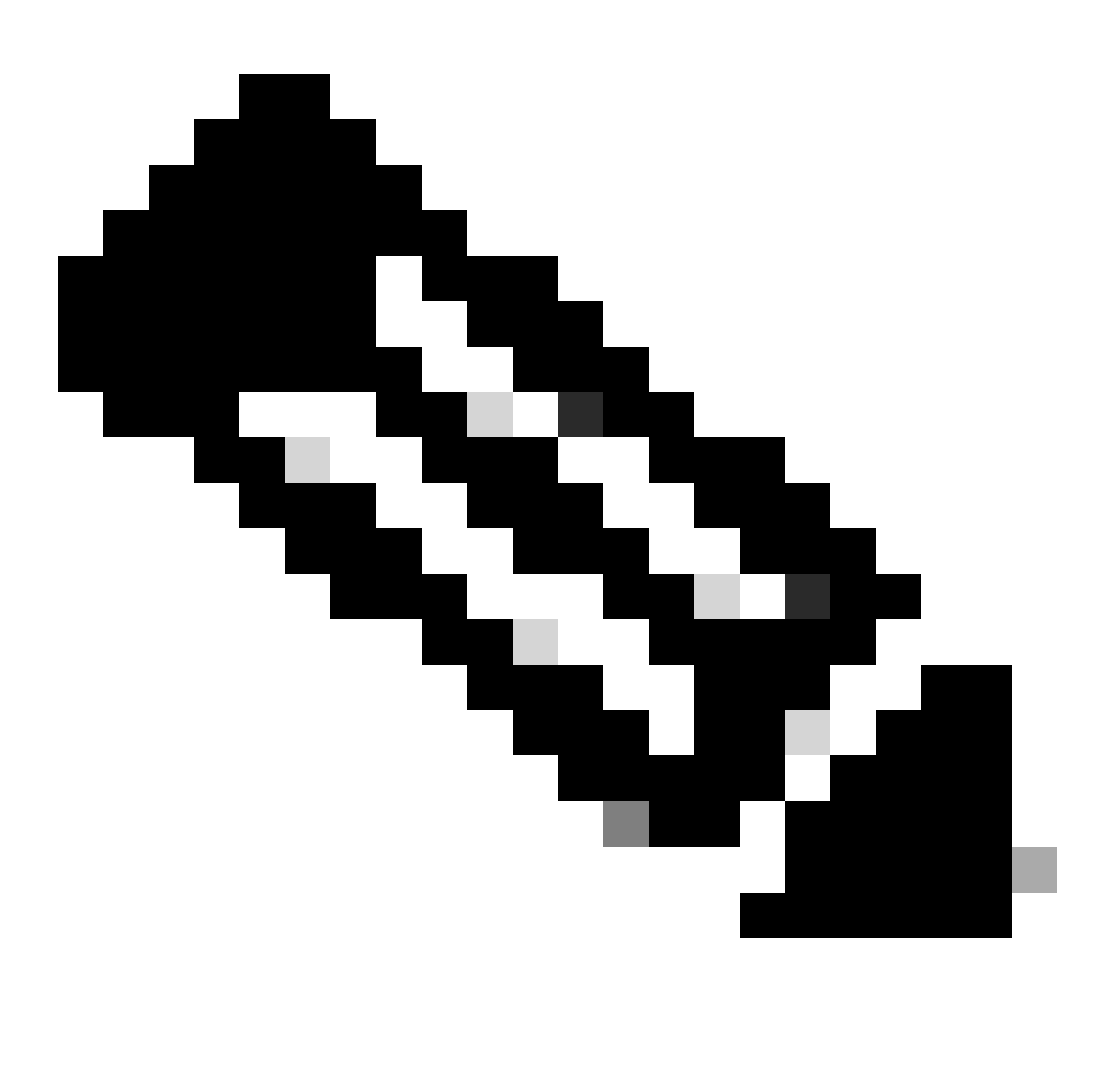

Hinweis: Für diese Konfiguration muss die HTTPS-Entschlüsselung aktiviert sein. Ist diese Funktion nicht aktiviert, lesen Sie den entsprechenden Artikel am Ende dieses Dokuments.

Schritt 2: Navigieren Sie von der GUI zum Web Security Manager, und wählen Sie Benutzerdefinierte und externe URL-Kategorien, erstellen Sie zwei benutzerdefinierte URL-Kategorien, eine für google.com und die andere für Google reCAPTCHA. Klicken Sie auf Senden.

| ار،<br>د | IIII Cisco<br>Isco Web Secu | S100V<br>Irity Virtual Appliance |                         |            |                       | Web Security Appliance is g                                                                   |
|----------|-----------------------------|----------------------------------|-------------------------|------------|-----------------------|-----------------------------------------------------------------------------------------------|
| ۱.       | Reporting                   | Web Security Manager             | Security Services       | Network    | System Administration |                                                                                               |
| C        | custom and                  | External URL Cate                | gories: Edit Cat        | egory      |                       |                                                                                               |
| E        | Edit Custom and E           | xternal URL Category             |                         |            |                       |                                                                                               |
| Γ        |                             | Category Name                    | Google                  |            |                       | 1                                                                                             |
|          |                             | Comments: 🤅                      | Custom URL Category     | for Google | 11.                   |                                                                                               |
|          |                             | List Order                       | : 4                     |            |                       |                                                                                               |
|          |                             | Category Type                    | : Local Custom Category | ,          |                       |                                                                                               |
|          |                             | Sites: 🤇                         | google.com, .google.c   | om         |                       | Sort URLS<br>Click the Sort URLs button to sort<br>all site URLs in Alpha-numerical<br>order. |

(e.g. 10.0.0.1, 2001:420:80:1::5, example.com.)

Enter one regular expression per line. Maximum allowed characters 2048.

Submit

#### Benutzerdefinierte URL-Kategorie für Google erstellen

Cancel

| CISCO Web Security Virtual Appliance |           |                      |                   |         |                       | Web Security Appliance is |  |  |
|--------------------------------------|-----------|----------------------|-------------------|---------|-----------------------|---------------------------|--|--|
| A                                    | Reporting | Web Security Manager | Security Services | Network | System Administration |                           |  |  |

#### **Custom and External URL Categories: Edit Category**

| Edit Custom and External URL Category |                                                                                                    |
|---------------------------------------|----------------------------------------------------------------------------------------------------|
| Category Name:                        | Captchaallow                                                                                                    |
| Comments: 🕐                           | Custom URL Category for Google RECAPTCHA                                                                                       |
|                                       |                                                                                                    |
| List Order:                           | 5                                                                                                    |
| Category Type:                        | Local Custom Category                                                                                                    |
| Sites: (?)                            | (e.g. 10.0.0.1, 2001:420:80:1::5, example.com.)                                                                                |
| ✓ Advanced                            | Regular Expressions: ② www\.google\.com/recaptcha/ III Enter one regular expression per line. Maximum allowed characters 2048. |
| Cancel                                | Submit                                                                                                    |

Benutzerdefinierte URL-Kategorie für Google erstellen

Schritt 3: Navigieren Sie in der GUI zum Websicherheits-Manager, und wählen Sie Entschlüsselungsrichtlinien aus, erstellen Sie eine Entschlüsselungsrichtlinie, um google.com zu entschlüsseln. Klicken Sie neben den URL-Kategorien auf Keine ausgewählt, und wählen Sie

die benutzerdefinierte Google-URL-Kategorie aus. Klicken Sie auf Senden.

#### **Decryption Policy: Add Group**

| Policy Settings                                           |                                                                         |                                                                                                    |  |  |
|-----------------------------------------------------------|-------------------------------------------------------------------------|----------------------------------------------------------------------------------------------------|--|--|
| C Enable Policy                                           |                                                                         |                                                                                                    |  |  |
| Policy Name: ?                                            | GoogleDecrypt                                                           |                                                                                                    |  |  |
|                                                           | (e.g. my IT policy)                                                     |                                                                                                    |  |  |
| Description:                                              | (Maximum allowed                                                        | characters 256)                                                                                                    |  |  |
| Insert Above Policy:                                      | 1 (dropciscospeci                                                       | fic) V                                                                                                    |  |  |
| Policy Expires:                                           | Set Expiration                                                          | for Policy                                                                                                    |  |  |
|                                                           | On Date:                                                                | MM/DD/YYYY                                                                                                    |  |  |
|                                                           | At Time:                                                                | 00 🗸 : 00 🗸                                                                                                    |  |  |
|                                                           |                                                                         |                                                                                                    |  |  |
| Policy Member Definition                                  |                                                                         |                                                                                                    |  |  |
| Membership is defined by the combination of the following | g options. All criteria                                                 | must be met for the policy to take effect.                                                                                                    |  |  |
| Identification Profiles and Users:                        | All Identification                                                      | Profiles v                                                                                                    |  |  |
|                                                           | If "All Identification<br>Authentication infor<br>proxy traffic, user a | Profiles" is selected, at least one Advanced membership option must also be selected.<br>mation may not be available at HTTPS connection time. For transparent<br>agent information is unavailable for decryption policies. |  |  |
|                                                           | Use the Advanced o<br>Category), or User                                | options to define or edit membership by proxy port, subnet, Time Range, destination (URL Agents.                                                                                                    |  |  |
|                                                           | The following advanced membership criteria have been defined:           |                                                                                                    |  |  |
|                                                           | Proxy Ports:                                                            | None Selected                                                                                                    |  |  |
|                                                           | Subnets:                                                                | None Selected                                                                                                    |  |  |
|                                                           | Time Range:                                                             | No Time Range Definitions Available<br>(see Web Security Manager > Defined Time Ranges)                                                                                                    |  |  |
|                                                           | URL Categories:                                                         | Google                                                                                                    |  |  |
|                                                           | User Agents:                                                            | None Selected                                                                                                    |  |  |
| Cancel                                                    |                                                                         | Submit                                                                                                    |  |  |

Cancel

Entschlüsselungsrichtlinie zum Entschlüsseln von Google

Schritt 3.1: Navigieren Sie zu Entschlüsselungsrichtlinien, und klicken Sie in der Zeile der GoogleDecrypt-Richtlinie auf Überwachen.

Schritt 3.2: Wählen Sie Entschlüsseln in Zeile zu Google-Kategorie und klicken Sie auf Senden.

#### **Decryption Policies: URL Filtering: GoogleDecrypt**

| Custom and External URL Category Filtering                                                                              |                |                           |                          |            |            |            |               |               |
|----------------------------------------------------------------------------------------------------|----------------|---------------------------|--------------------------|------------|------------|------------|---------------|---------------|
| These URL Categories are defined as group membership criteria. All other categories are not applicable for this policy. |                |                           |                          |            |            |            |               |               |
|                                                                                                    |                | Use<br>Global<br>Settings | Override Global Settings |            |            |            |               |               |
|                                                                                                    |                |                           | Pass Through             | Monitor    | Decrypt    | Drop ?     | Quota-Based   | Time-Based    |
| Category                                                                                                    | Category Type  | Select all                | Select all               | Select all | Select all | Select all | (Unavailable) | (Unavailable) |
| 🖰 Google                                                                                                    | Custom (Local) | _                         |                          |            | 1          |            | _             | _             |
| Cancol                                                                                                    |                |                           |                          |            |            |            |               | Submit        |

Wählen Sie die erstellte benutzerdefinierte URL-Kategorie für Google aus, um sie in der Entschlüsselungsrichtlinie zu entschlüsseln.

Schritt 4: Navigieren Sie von der GUI zum Web Security Manager, und wählen Sie Zugriffsrichtlinien aus, erstellen Sie eine Zugriffsrichtlinie, um Google reCAPTCHA zuzulassen, und wählen Sie captchallow als URL-Kategorien aus.

#### Access Policy: Add Group

| Policy Settings      |                                                                                         |
|----------------------|-----------------------------------------------------------------------------------------|
| C Enable Policy      |                                                                                         |
| Policy Name: ?       | GoogleCaptchaAccessPolicy<br>(e.g. my IT policy)                                        |
| Description:         | (Maximum allowed characters 256)                                                        |
| Insert Above Policy: | 1 (blockciscobuy) V                                                                     |
| Policy Expires:      | Set Expiration for Policy         On Date:       MM/DD/YYYY         At Time:       00 v |

#### Policy Member Definition

| Membership is defined by the combination of the following options. All criteria must be met for the policy to take effect. |                                                                                                    |                                                                                                    |  |  |  |
|----------------------------------------------------------------------------------------------------|----------------------------------------------------------------------------------------------------|----------------------------------------------------------------------------------------------------|--|--|--|
| Identification Profiles and Users:                                                                                         | All Identification                                                                                                    | Profiles 🗸                                                                                                   |  |  |  |
|                                                                                                    | If "All Identification                                                                                                    | If "All Identification Profiles" is selected, at least one Advanced membership option must also be selected. |  |  |  |
| ✓ Advanced                                                                                                    | Use the Advanced options to define or edit membership by protocol, proxy port, subnet, Time Range, destination (URL Category), or User Agents. |                                                                                                    |  |  |  |
|                                                                                                    | The following advanced membership criteria have been defined:                                                                                  |                                                                                                    |  |  |  |
|                                                                                                    | Protocols:                                                                                                    | None Selected                                                                                                |  |  |  |
|                                                                                                    | Proxy Ports:                                                                                                    | None Selected                                                                                                |  |  |  |
|                                                                                                    | Subnets:                                                                                                    | None Selected                                                                                                |  |  |  |
|                                                                                                    | Time Range:                                                                                                    | No Time Range Definitions Available<br>(see Web Security Manager > Defined Time Ranges)                      |  |  |  |
|                                                                                                    | URL Categories:                                                                                                    | Captchaallow                                                                                                 |  |  |  |
|                                                                                                    | User Agents:                                                                                                    | None Selected                                                                                                |  |  |  |
|                                                                                                    |                                                                                                    |                                                                                                    |  |  |  |

Zugriffsrichtlinie für Google RECAPTCHA

Schritt 4.1: Navigieren Sie zu Zugriffsrichtlinien, und klicken Sie in der Zeile der GoogleCaptchAccessPolicy-Richtlinie auf Überwachen. Wählen Sie Zulassen in Zeile zu Captchaallow Category. Senden und bestätigen Sie Änderungen.

Access Policies: URL Filtering: GoogleCaptchaAccessPolicy

| Custom and External URL Category Filtering                                                                              |                |                        |            |            |                                                                                                    |
|----------------------------------------------------------------------------------------------------|----------------|------------------------|------------|------------|----------------------------------------------------------------------------------------------------|
| These URL Categories are defined as group membership criteria. All other categories are not applicable for this policy. |                |                        |            |            |                                                                                                    |
|                                                                                                    |                | Use Global<br>Settings |            |            |                                                                                                    |
|                                                                                                    |                |                        | Block      | Redirect   | Allow ?                                                                                                    |
| Category                                                                                                    | Category Type  | Select all             | Select all | Select all | Select all                                                                                                    |
| Captchaallow                                                                                                    | Custom (Local) | -                      |            |            | <ul> <li>Image: A second second s</li></ul> |
| Cancel                                                                                                    |                |                        |            |            |                                                                                                    |

Wählen Sie die erstellte benutzerdefinierte URL-Kategorie für Google RECAPTCHA aus, um sie in der Zugriffsrichtlinie zuzulassen.

# Schritt 5: Stellen Sie sicher, dass Suchmaschinen und Portale in der vordefinierten URL-Kategoriefilterung in der globalen Zugriffsrichtlinie blockiert sind:

#### Access Policies: URL Filtering: Global Policy

| Custom and External URL Category Filtering                                                                              |            |   |
|----------------------------------------------------------------------------------------------------|------------|---|
| No Custom Categories are included for this Policy.                                                                      |            |   |
| Select Custom Categories                                                                                                |            |   |
| Predefined URL Category Filtering                                                                                       |            |   |
| These URL Categories are defined as group membership criteria. All other categories are not applicable for this policy. |            | 1 |
|                                                                                                    | Block<br>3 |   |
| Category                                                                                                    | Select all |   |
|                                                                                                    |            |   |
| 😝 Religion                                                                                                    |            |   |
| € SaaS and B2B                                                                                                    |            |   |
| ⊖ Safe for Kids                                                                                                    |            |   |
| 😌 Science and Technology                                                                                                |            |   |
| 8 Search Engines and Portals                                                                                            | 1          |   |
| O Sex Education                                                                                                    |            |   |

Standardrichtlinie zur Blockierung des Zugriffs auf Suchmaschinen

#### Überprüfung

Sie können sehen, dass der Zugriff auf Google reCAPTCHA funktioniert, aber der Zugriff auf die Suchmaschine (Google) wird weiterhin verweigert, nachdem Sie die HTTPS-Entschlüsselung aktiviert und den Zugriff auf Google reCAPTCHA in der Zugriffsrichtlinie zugelassen haben:

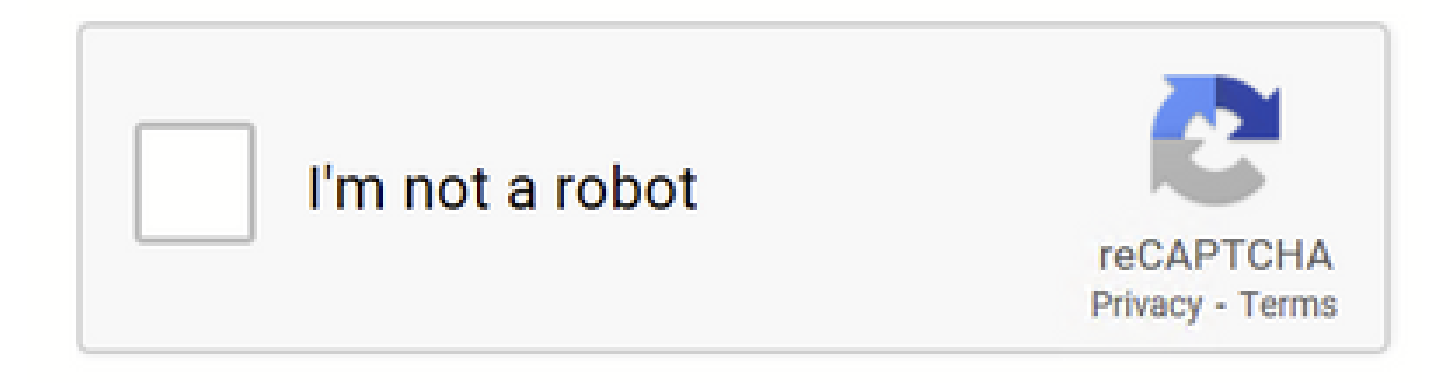

Google CAPTCHA funktioniert

#### This Page Cannot Be Displayed

Based on your organization's access policies, access to this web site ( http://google.com/ ) has been blocked because the web category "Search Engines and Portals" is not allowed.

If you have questions, please contact your organization's network administrator and provide the codes shown below.

Date: Wed, 08 Feb 2023 18:23:01 GMT Username: Source IP: 10.106.40.203 URL: GET http://google.com/ Category: Search Engines and Portals Reason: BLOCK-WEBCAT Notification: WEBCAT

Google-Website wird blockiert

1675880581.157 0 10.106.40.203 TCP\_DENIED/403 0 GET "https://google.com/favicon.ico" - NONE/- - BLOCK\_WEBCAT\_12-DefaultGroup-DefaultGroup-DefaultGr

#### Fehlerbehebung

Wenn der Zugriff auf das Google reCAPTCHA gesperrt ist, können Sie die Zugriffsprotokolle in der SWA-CLI überprüfen. Wenn Sie die Google-URL und nicht die Google reCAPTCHA-URL sehen, kann es sein, dass die Entschlüsselung nicht aktiviert ist:

1675757652.291 2 192.168.100.79 TCP\_DENIED/403 0 CONNECT tunnel://www.google.com:443/ - NONE/- - BLOCK\_WEBCAT\_12-DefaultGroup-F

#### Referenzen

- <u>Benutzerhandbuch für AsyncOS 14.5 für Cisco Secure Web Appliance GD (Allgemeine Bereitstellung) Verbinden, Installieren</u> und Konfigurieren [Cisco Secure Web Appliance] - Cisco
- <u>WSA-Zertifikatverwendung für HTTPS-Entschlüsselung</u>

#### Informationen zu dieser Übersetzung

Cisco hat dieses Dokument maschinell übersetzen und von einem menschlichen Übersetzer editieren und korrigieren lassen, um unseren Benutzern auf der ganzen Welt Support-Inhalte in ihrer eigenen Sprache zu bieten. Bitte beachten Sie, dass selbst die beste maschinelle Übersetzung nicht so genau ist wie eine von einem professionellen Übersetzer angefertigte. Cisco Systems, Inc. übernimmt keine Haftung für die Richtigkeit dieser Übersetzungen und empfiehlt, immer das englische Originaldokument (siehe bereitgestellter Link) heranzuziehen.